# 自主实验 01: eNSP 网络仿真环境的构建

# 一、实验简介

本课程的所有实验项目都是在 eNSP 网络仿真及 VirtualBox 虚拟化平台上完成的。 本实验通过安装网络仿真软件 eNSP、虚拟化软件 VirtualBox,部署本课程实验所需要 的网络仿真环境。

【注】本实验属于自主实验序列,不含在教学计划中,由学生课下自主完成

#### 二、实验目的

1、掌握 eNSP 软件的安装;

- 2、掌握在 eNSP 中创建与管理网络的方法;
- 3、掌握 VirtualBox 虚拟机软件的安装及虚拟机创建
- 4、掌握 eNSP 中引入 VirtualBox 虚拟机的方法;
- 5、掌握在 eNSP 中进行抓包分析的方法。

### 三、实验学时

自主实验,不含在教学计划中

四、实验类型

验证型

五、实验需求

每人大台计算机。

计算机安装 Windows 10 操作系统、eNSP 网络仿真软件、VirtualBox 虚拟化软件 3、网络

实验本身内容不需要访问互联网。

4、工具

无

# 六、实验拓扑

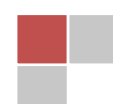

无。

#### 七、实验任务及要求

- 1、任务1:获取部署网络仿真环境所需要的软件
- 2、任务 2: 安装 eNSP 的前导软件
- 3、任务 3: 安装 eNSP
- 4、任务 4: 在 eNSP 中部署网络设备
- 5、任务 5:在 eNSP 中接入 VirtualBox 虚拟机
- 6、任务 6:在 eNSP 抓取网络报文。
- 八、实验步骤
- 1、获取部署网络仿真环境所需要的软件和技术文档

注意:

下面所提到的,搭建网络仿真环境的软件、华为设备文件包、操作系统镜像、 华为设备官方文档及华为文档阅读器,可在本课程的学习网站上下载(网址: https://internet.hactcm.edu.cn/ethernet/),在网站的【学习资源】板块中下载

- (1) eNSP 网络仿真及其前导软件
  - 在安装 eNSP 之前,必须先正确安装以下软件,特别要注意安装顺序和版本要求:
  - VirtualBox (虚拟化软件,注意,由于要和 eNSP 软件配合使用,VirtualBox 的 版本必须是 5.2.\*。
    - WmPcap(抓包软件,版本 4.1.3)。

Wireshark(报文分析软件,版本 2.6.\*): 安装时不要选择安装 WinPcap 包, 或者更新已经安装过的 WinPcap。

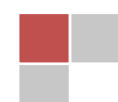

#### 软件工具

Windows 7 SP1

HedEX-Lite

| HUAWEI eNSP V100R003C00SPC10D                                                                                                    | VirtualBox 5.2.34 (eNSP要求的版本)                 |  |
|----------------------------------------------------------------------------------------------------|-----------------------------------------------|--|
| Wireshark 4.0.3                                                                                                    | CentOS 7.9.2009                               |  |
| Windows 7 SP1                                                                                                    | WinPcap                                       |  |
| HedEX-Lite                                                                                                    |                                               |  |
| <ul> <li>(2) 华为设备文件包</li> <li>在使用 eNSP 中的路由器、防火墙等设备时,有些型号</li> <li>先导入第三方设备包文件,本课程需要用到 vfw</li> </ul>                                                                                                    | 的设备在 <mark>第一次使用</mark> 付需要<br>y_usg 防火墙设备文件。 |  |
|                                                                                                    |                                               |  |
| eNSP-plug-NE40E                                                                                                    | eNSP-plug-vfw_usg                             |  |
| <ul> <li>(3) 操作系统镜像文件</li> <li>CentOS 7 操作系统软件,安装在 VirtualBox 创建的虚</li> <li>软件工具</li> </ul>                                                                                                    | 入机上。                                          |  |
| HUAWELENSP V100R003C00SPC100                                                                                                    | VirtualBox 5.2.34 (eNSP要求的版本)                 |  |
|                                                                                                    |                                               |  |
| WIRESHARK 4.0.5                                                                                                    | CentOS 7.9.2009                               |  |
| Windows 7 SP1                                                                                                    | WinPcap                                       |  |
|                                                                                                    |                                               |  |
| (4) 华为设备官力又将及华为又档阅读器<br>学习网络设备的管理与配置,最有效的渠道是阅读设                                                                                                    | 金原厂商提供的技术文档。                                  |  |
| 华为提供的设备技术文档通常有 html 和 HDX 两种格式。                                                                                                    | 推荐使用 HDX 格式。阅读此                               |  |
| 格式文档、需要安装华为电子文档桌面管理软件(HedEx)                                                                                                    | Lite)。将下载的设备技术文                               |  |
| 档(HDX 格式)导入 HedEx Lite,便于读者阅读学习。                                                                                                    |                                               |  |
| <ul> <li></li> <li></li> <li>&lt;</li></ul> |                                               |  |
| HUAWEI eNSP V100R003C00SPC100                                                                                                    | VirtualBox 5.2.34 (eNSP要求的版本)                 |  |
| Wireshark 4.0.3                                                                                                    | CentOS 7.9.2009                               |  |
|                                                                                                    |                                               |  |

WinPcap

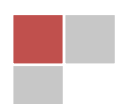

#### 文档资料

| S2720, S5700, S6700 V200R019C10        | HUAWEI USG6000, USG9500, NGFW Module V |
|----------------------------------------|----------------------------------------|
| AR120, AR150, AR160, AR200, AR1200, AR | DHCP服务器的配置文件                           |
| 科来网络分析系统                               | DNS技术文档                                |
| RFC参考文档                                |                                        |

#### 2、安装 eNSP 的前导软件

安装网络仿真软件 eNSP 之前,需要先安装虚拟化 VirtualBox 软件,抓包分析软件 Wireshark 和 WinPcap 软件,因 此,首先安装这三个软件。注意相关软件的版本。

具体操作略。

#### 3、安装 eNSP

具体操作参考二维码 0-1 或教材项目一任务

#### 4、在 eNSP 中部署网络设备

具体操作参考二维码 0-2 或教材项目 / 任务

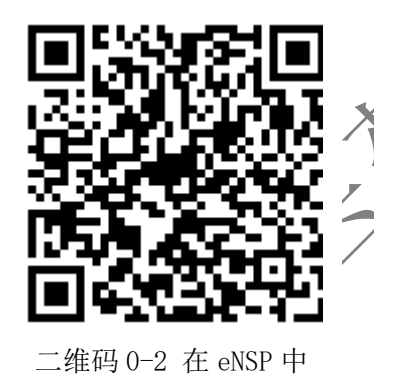

部署设备

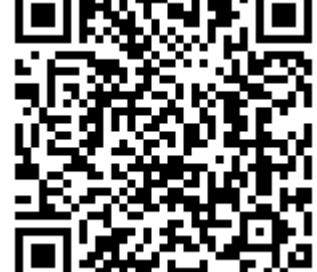

二维码 0-3 访问 VM 虚拟机

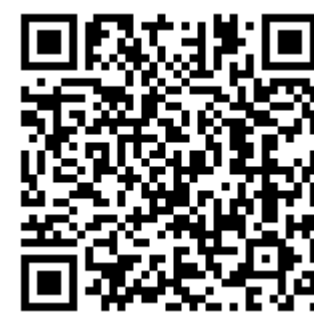

二维码 0-1 eNSP 的安装

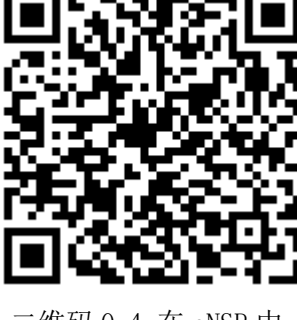

二维码 0-4 在 eNSP 中 抓包

# 5、在 eNSP 中接入 VirtualBox 虚拟机

在 VirtualBox 中创建虚拟机, 安装 CentOS 7 操作系统; 在 eNSP 中访问 VirtualBox 虚拟机。

具体操作参考二维码 0-3 或教材项目一任务三。

#### 6、在 eNSP 抓取网络报文

在 eNSP 中启动 Wireshark 报文分析软件,抓取指定位置的报文。

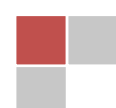

具体操作参考二维码 0-4 或教材项目一任务四。

#### 7、阅读华为设备技术文档

启动 HedEx Lite,在 HedEx Lite 的【文档管理】界面的【HDX 文档】栏目中,单击【添加 HDX 文档】;在弹出的界面中选择已经下载的相关设备的 HDX 文档,即可添加文档,如图 0-1 所示。点击文档名称,即可打开阅读,如图 0-2 所示。

| HDX<br>HedEx Lite | 本地文档在线文档                                             | 登3<br>访问官问<br>王 | ♂ Support → 1 设置 1 我的收藏 第1<br>何可以获取更多的信息资源<br>我知道了 | 助 用户论坛 |
|-------------------|------------------------------------------------------|-----------------|----------------------------------------------------|--------|
| <b>问</b> 自定义分类管理  | +添加HDX文档 +添加本地目录 ④HDX对比 ◎刷新 № 升级 》清除                 | ★ 删除 与移动        | 在下列HDX文档中搜索:                                       |        |
| <b>旧 HDX</b> 文档   | □ 文档包名称                                              | 产品版本            | 文档包版本                                              |        |
|                   | 🖃 💼 root                                             |                 |                                                    |        |
| 10 本地目录           | 🔲 🏢 Huawei AR120, AR150, AR160, AR200, AR1200, AR220 | V200R007        | 15 (2019-05-24)                                    | 🖾 🛈 🛱  |
| № 批注书签            | □ III HUAWEI USG6000V, USG9000V 产品文档                 | V500R005C00     | 03 (2019-07-22)                                    | □ 0 \$ |
|                   | 🗌 💷 S2720, S5700, S6700 产品文档                         | V200R019C00     | 03 (2019-07-26)                                    | □ 0 \$ |
| № 下载管理            | 🔲 💷 S2720, S5700, S6700 产品文档                         | V200R019C10     | 02 (2020-05-15)                                    | ₫ 0 ≒  |
|                   | □ 🖬 S3700HI产品文档                                      | V200R001C00     | 05 (2013-04-10)                                    | ₿0\$   |
|                   | □ 🖬 \$5700 产品文档                                      | V200R001C00     | 05 (2013-04-10)                                    | ₿0≒    |

图 0-1 在 HedEx Lite 中导入设备文档

| Hedex Lite                             | 请输入搜索关键字。                       |     |
|----------------------------------------|---------------------------------|-----|
| 导航 □打印▼                                | • 🧕按导航搜索 🎽添加批注 🗊添加书签 🚔打印页面 🖬保存页 | F   |
| ■ 🧼 文档指南                               | 面 ■諸贝路径 ( 542 / 23755 )         |     |
| 🗉 🧇 了解产品                               | S2720, S5700, S6700 产品文档: 配置    | _   |
| 🗉 🧼 安装                                 | < Home                          |     |
| 🗆 🚺 配置                                 |                                 |     |
| 🗆 ህ 典型配置案例                             |                                 |     |
| 🙋 本手册适用产品和版本证                          |                                 |     |
| ● 前言                                   | 曲刑配罟安例                          |     |
| □ >>> 快速配置指南                           | <u> </u>                        |     |
| □ >> 综合配置案例                            |                                 |     |
| ■ ≫ 基础配置典型配置                           |                                 |     |
| □ ♥ は各官埕典型配置                           | 本手册适用产品和版本说明                    |     |
| □ ≫ 以太四夜は典型配直                          |                                 |     |
| □ >>>>>>>>>>>>>>>>>>>>>>>>>>>>>>>>>>>> |                                 |     |
| □ → □ □ 万兴全乱量                          |                                 |     |
| ■ WPLS&VPN典型配置                         |                                 |     |
| ■ ● WIAN-AC典型配置(活用)                    | 1天迷郎直泊闰                         |     |
| ■ ◆ WLAN-AC典型配置(适用)                    |                                 |     |
| ■ ◆ 可靠性典型配置                            | 综合配置案例                          | - 1 |
| ■ 🧇 用户接入与认证典型配置                        |                                 | - 1 |
| 🗉 🧇 安全典型配置                             | 基础配置曲型配置                        | - 1 |
| ■ 🧇 QoS典型配置                            |                                 | - 1 |

图 0-2 在 HedEx Lite 中查看设备文档

# 九、思考与讨论

- 1. eNSP 与 GNS3 相比,有哪些不同?
- 2. 能够在 eNSP 中引入 VMware 虚拟机吗?

# 十、实验考核(即形成性考核中的"实验实训考核"项)

由于是自主实验,没有考核任务。请大家认真准备。

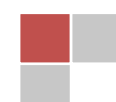